## Checking Estate Latest News 閱覽屋苑最新資訊

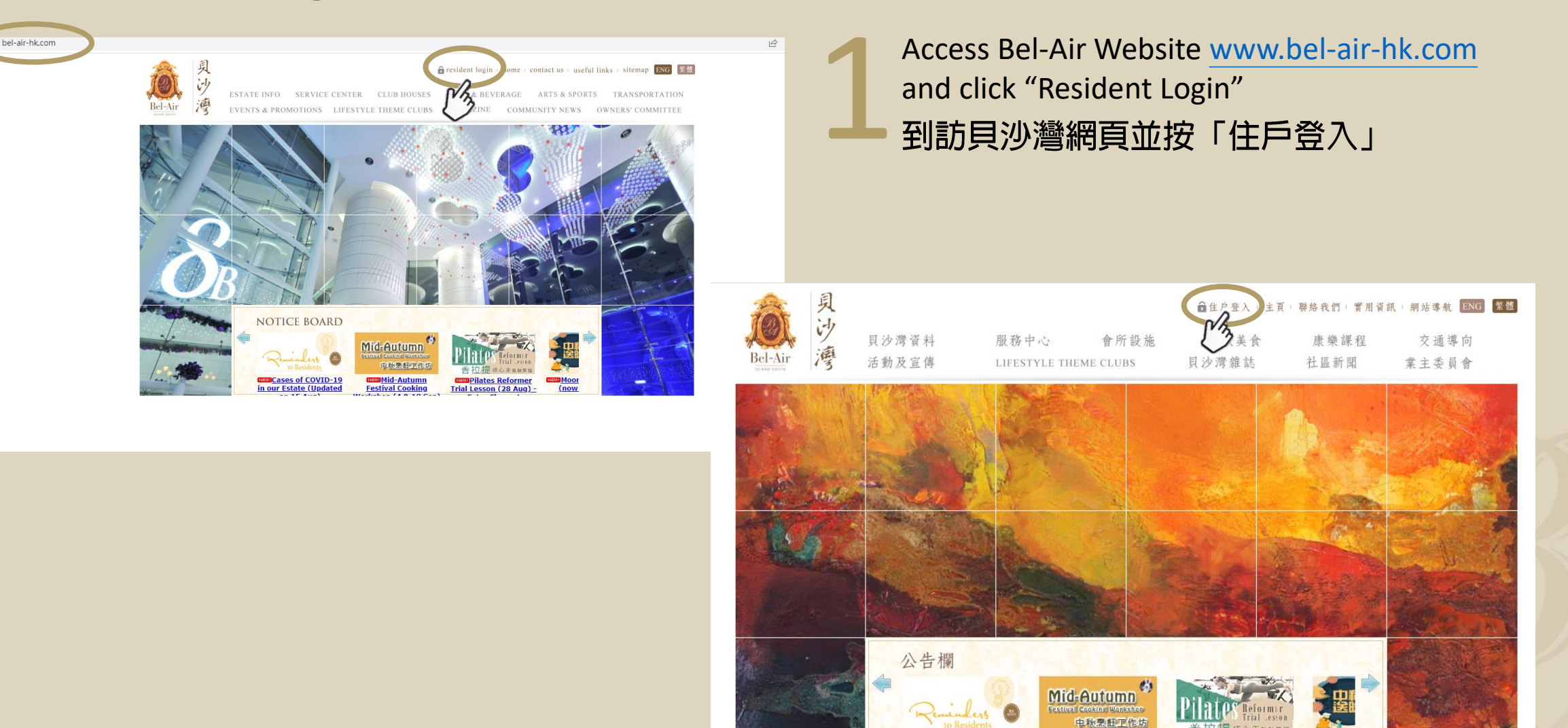

NEW! 中秋烹飦丁作坊(9月4及

10日)

NEW: <u>屋苑新冠病毒個案(8月</u> 15日更新) NEW! 月餅

# Login 登入

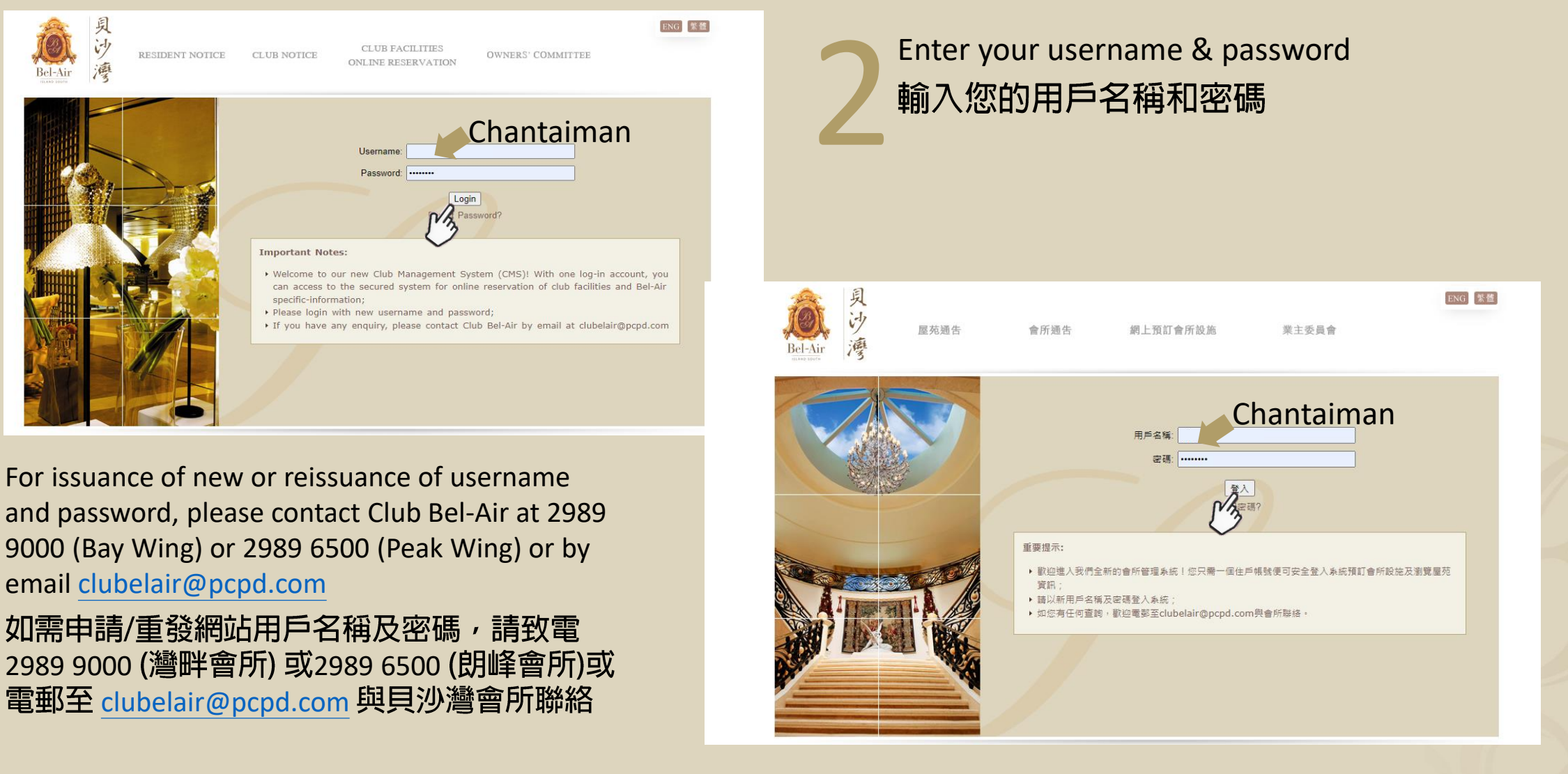

#### Estate Notices 屋苑通告

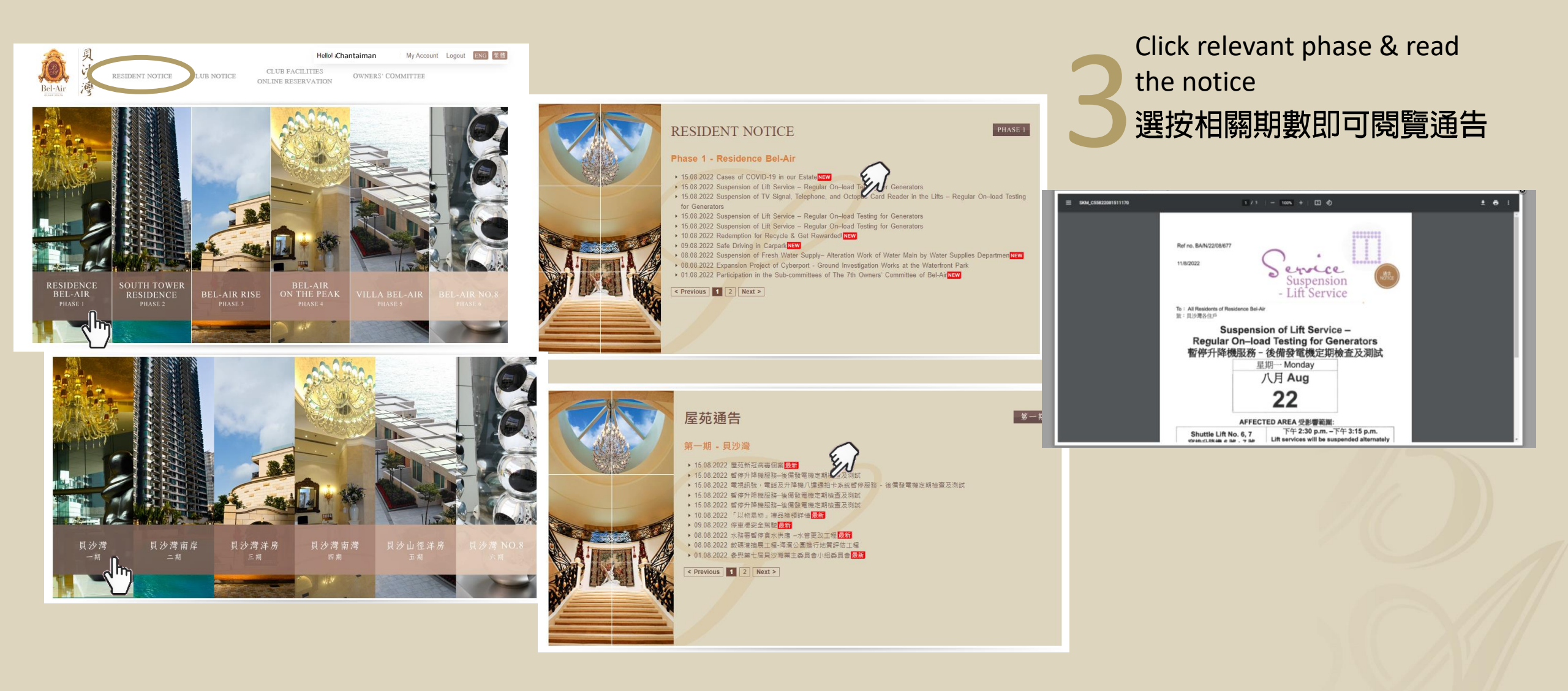

## Club Notices 會所通告

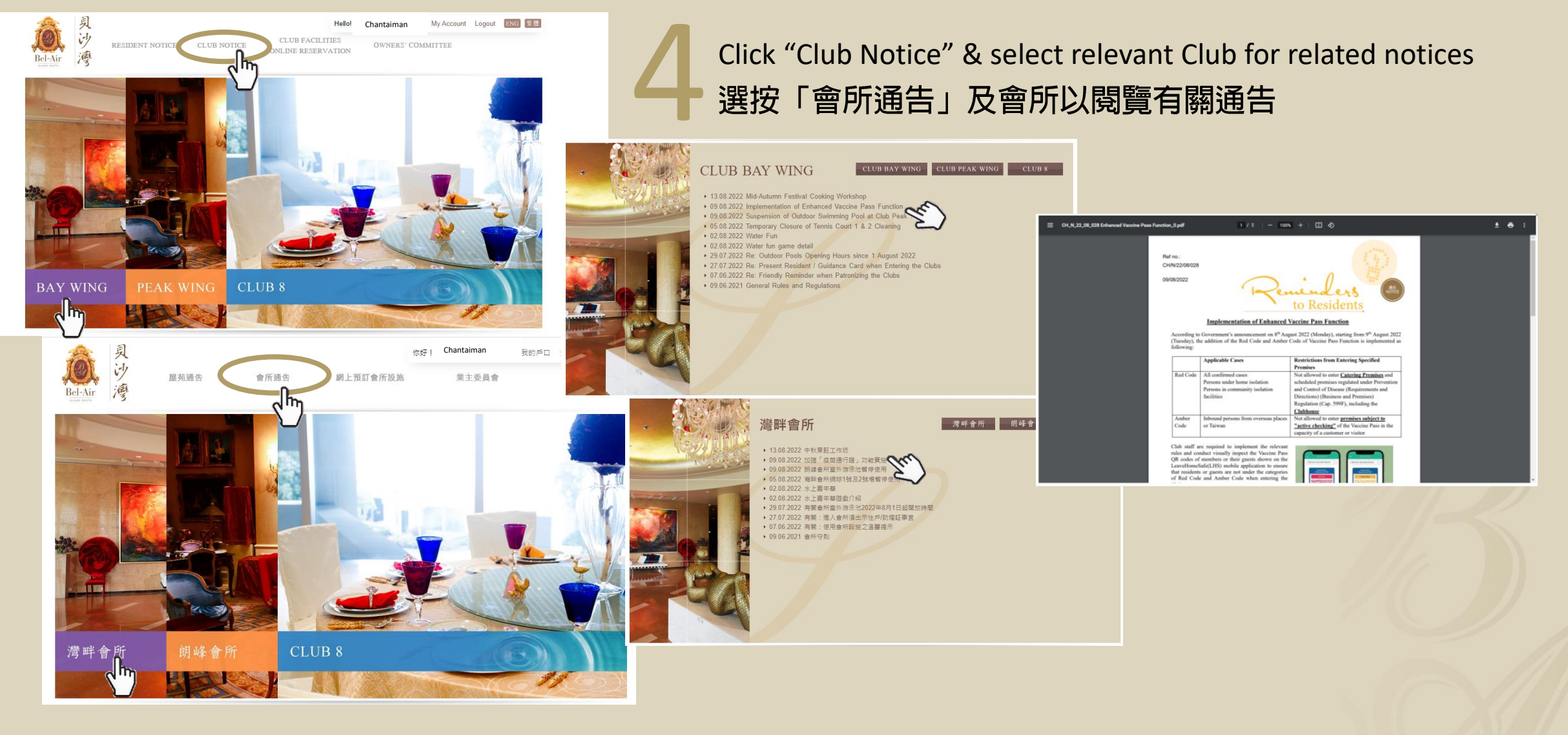

### Club Facilities Online Reservation 網上預訂會所設施

Select relevant facility for online reservation. You can click "Booking History" to check booking records
 選按相關設施以作網上預約。您亦可按「預訂記錄」查看過往預約資料

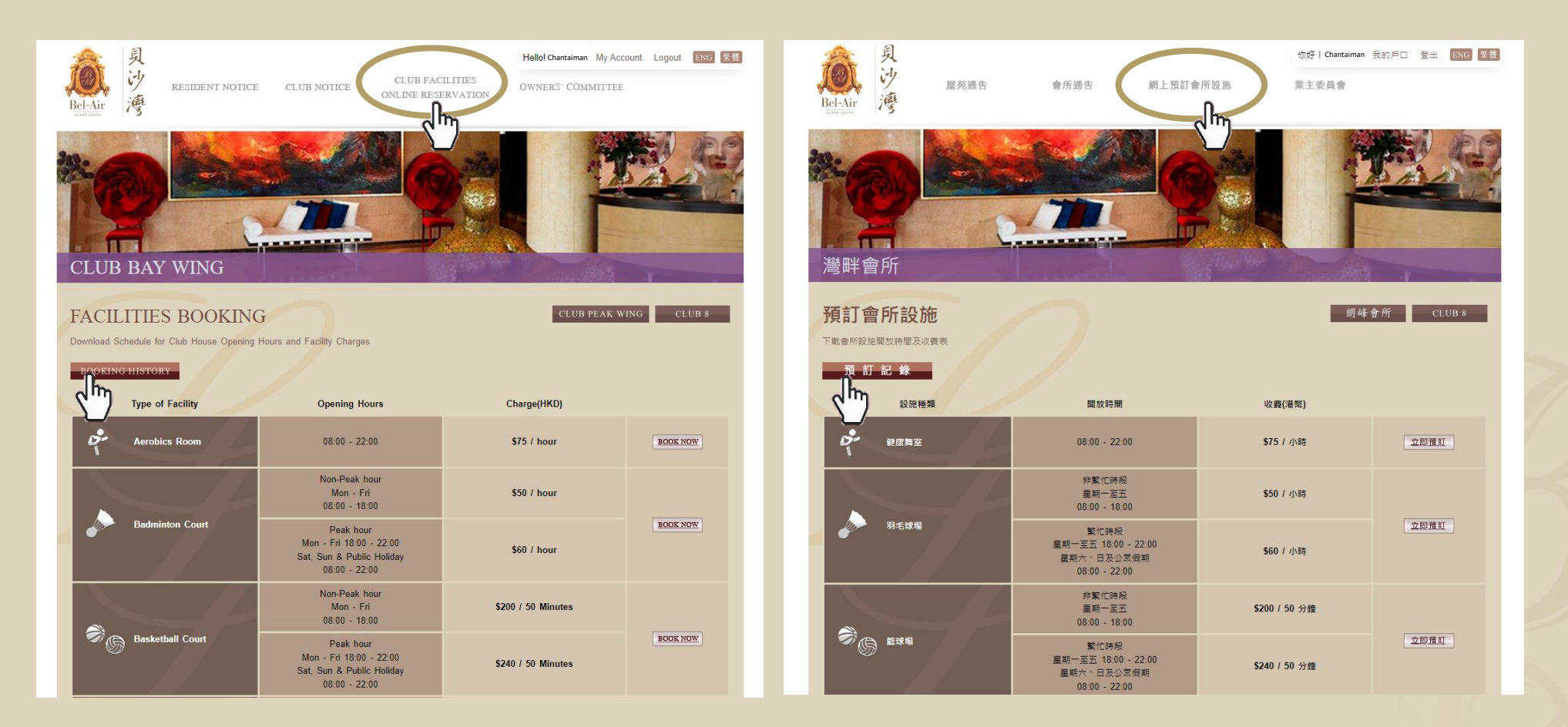

## Owners' Committee Updates 業主委員會資訊

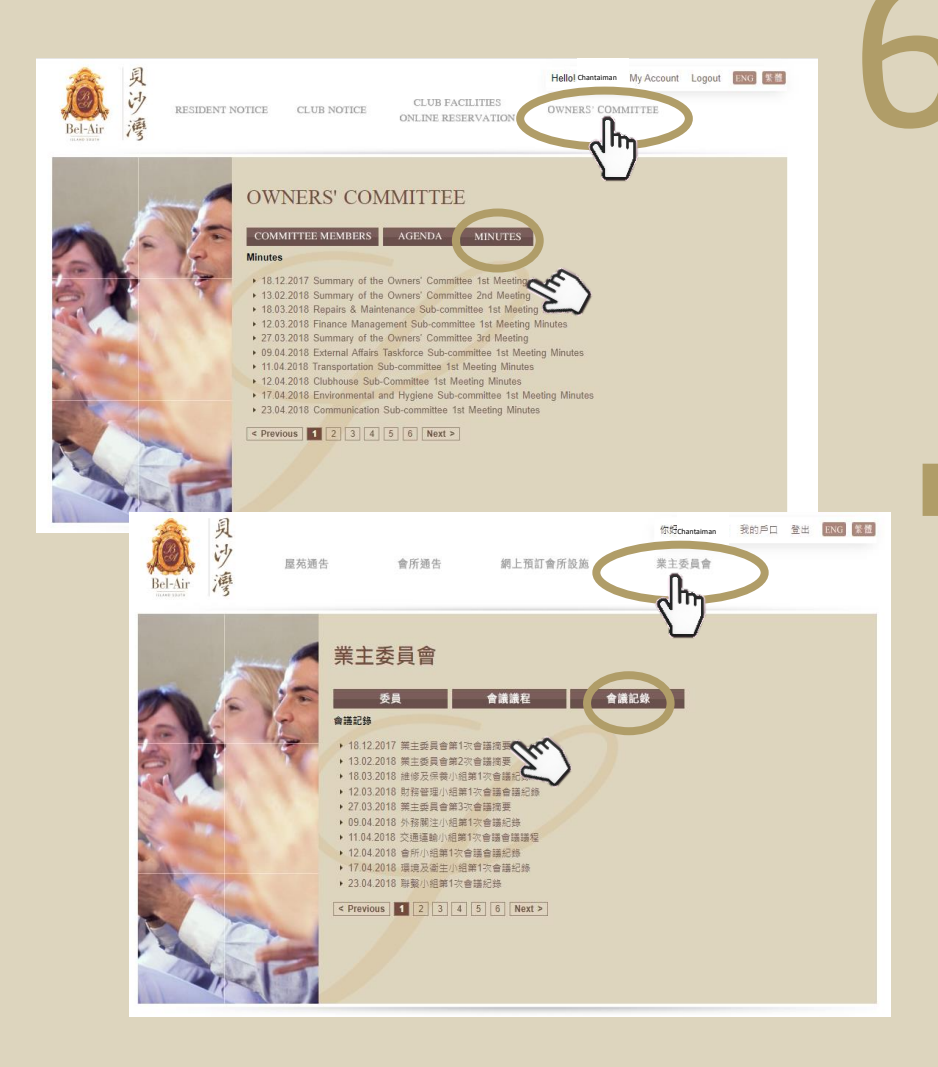

Minutes of previous Owners' Committee & Sub-Committee meetings were uploaded to "Minutes" section 業主委員會及小組會議會議記錄均上載於「會議記錄」部份

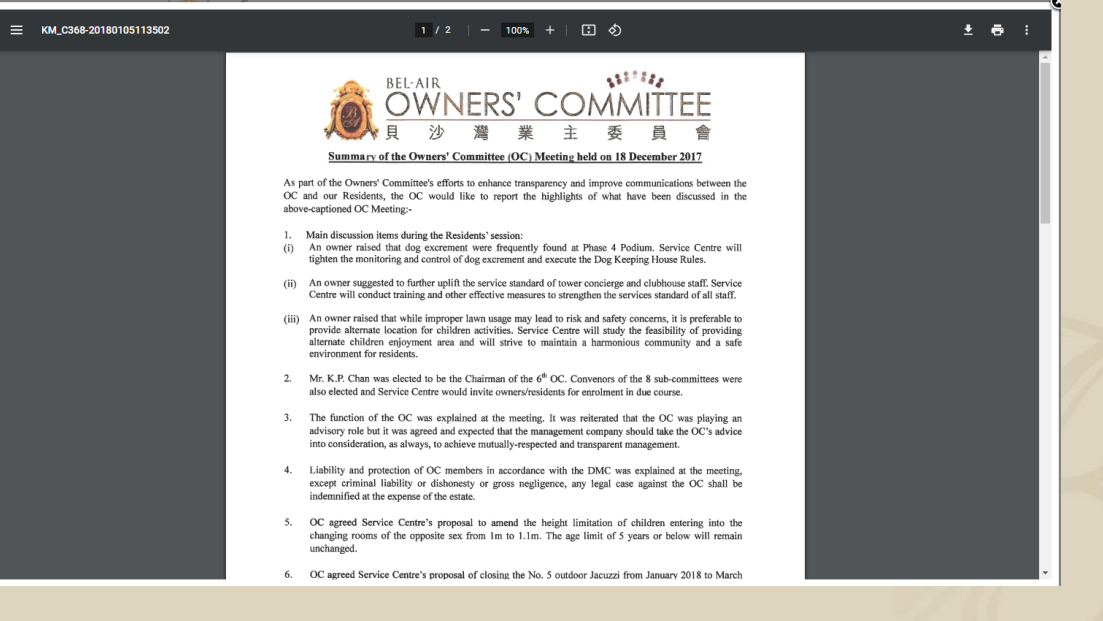

Residents could check agenda of upcoming meeting under "Agenda" and member list under "Committee Members" section 住戶可於「會議議程」閱覽即將舉行的會議詳情,亦可於「委 員」部份查看委員名單

### Account Information 戶口資料

|                                                                                                    | 泉<br>沙<br>Bel-Air<br>Resident notice     | Hellol Chantain n My Account Lo<br>CLUB FACILITIES<br>ONLINE RESERVATION | igout ENG 繁盤    |                                                         |                 |                                      |
|----------------------------------------------------------------------------------------------------|------------------------------------------|--------------------------------------------------------------------------|-----------------|---------------------------------------------------------|-----------------|--------------------------------------|
| Userame:       Chantainan         Address:       Pase 1 Tover 1 Floor ▲ A         Pase 1 Tover 1 Floor ▲ A       20 - 0.8 ▲ 1.0 ▲ 1.0 ▲ 202 - 0.9 ▲ 1.0 ▲ 202 - 0.9 ▲ 1.0 ▲ | MY ACCOUNT                               |                                                                          | Change Password | 夏<br>ジ<br>Bd-Air<br>海<br>屋苑通告                           | 會所通告 網上預訂會所設施   | 你好!Chant man 我的戶口 發出 FNG 繁整<br>業主委員會 |
| Address:       Phase 1 Tower 1 Floor * A         Peak Hour(Badminton * u* usaketabal* * * * 20 - 08 * 10       10         Quota(Used * Tota):       202-08 0 / 10         2022-08 0 / 10       2022-09 0 / 10         Bonking function (1 + 10 + 10)         2022-08 0 / 10       2022-09 0 / 10         Denter the function of the function of the funct of the function of the function of the function of                                                                                                    | Username:                                | Chantaiman                                                               |                 | ILAND JOUTH 13                                          |                 |                                      |
| Pack Hour(Badminton f wo wasketball*       20       -0.8       -1.0         Volleyball Court)       202.0       0       1       1       1       1       9       8       1       1       1       1       9       8       1       1       1       1       9       0       1       1       1       1       9       0       1       1       1       1       9       0       1       1       1       1       9       0       1       1       1       1       1       1       1       1       1       1       1       1       1       1       1       1       1       1       1       1       1       1       1       1       1       1       1       1       1       1       1       1       1       1       1       1       1       1       1       1       1       1       1       1       1       1       1       1       1       1       1       1       1       1       1       1       1       1       1       1       1       1       1       1       1       1       1       1       1       1       1                                                                                                    | Address:                                 | Phase 1 Tower 1 Finor A                                                  |                 | 我的戶口                                                    |                 |                                      |
| Voleyball Court)       202       9       1       1       1       9       1       1       9       1       1       9       1       1       9       1       1       9       1       1       9       1       1       9       1       1       9       1       1       9       1       1       9       1       9       1       1       1       9       1       1       1       9       1       1       1       9       1       1       1       9       1       1       1       1       9       1       1       1       1       1       1       1       1       1       1       1       1       1       1       1       1       1       1       1       1       1       1       1       1       1       1       1       1       1       1       1       1       1       1       1       1       1       1       1       1       1       1       1       1       1       1       1       1       1       1       1       1       1       1       1       1       1       1 <th1< th=""> <th1< th=""> <th1< th=""></th1<></th1<></th1<>                                                                                                    | Peak Hour(Badminton Care Dasketball      | 20 -08 ' 10                                                              |                 | 住戶資料                                                    |                 | 更改密碼                                 |
| Peak Hour(Tennis Court)       202-05       0 / 10         2022-09       0 / 10         Booking History       Image: Charge (HKDS)       Status       Action       Payment Deadline       Event Date       Time       Facility       Charge (HKDS)       Status       Action       Payment Deadline       Charge (HKDS)       Status       Action       Payment Deadline       Charge (HKDS)       Status       Action       Payment Deadline       2022-08-09 (Tiue) 13:29       2022-08-16 (Tiue)       3:0.0       Canceled By Resident       Canceled By Resident       Payment Deadline       2022-08-09 (Tiue) 13:29       2022-08-16 (Tiue)       3:0.0       Canceled By Resident       Payment Deadline       2022-08-16 (Tiue)       0 / 10         By Rest Hour(Tennis Court)       2020-08-16 (Tiue)       1:0:0 - 11:0       2022-08-10       0 / 10         By Rest Hour(Status)       Charge (HKDS)       Status       Action       Payment Deadline       2022-08-10       0 / 10         Charge (HKDS)       Status       Action       Payment Deadline       2022-08-10       0 / 10         Charge (HKDS)       Status       Action       Payment Deadline       2022-08-10       0 / 10         Charge (HKDS)       Status       Action       Payment Deadline       0                                                                                                    | Volleyball Court)<br>Quota(Used/ Total): | 202, 9 ( 10                                                              |                 | 用戶名稱:                                                   | Chantaiman      |                                      |
| Peak Hour(Tennis Court)       2022-09       0 / 10         2022-09       0 / 10         Payment Deadline       Event Date       Time       Facility       Charge (HKD\$)       Status       Action       Payment Deadline         2022-08-09 (Tue) 13.29       2022-08-16 (Tue)       13:00 - 14:00       Badminton Court 3       50.0       Canceled By Resident       Payment Deadline       2022-09       0 / 10         Bit Court       2022-08-16 (Tue)       13:00 - 14:00       Badminton Court 3       50.0       Canceled By Resident       Payment Detail         Duct(Used/ Total):       Use Hour(Tennis Court)       2022-09       0 / 10         Badminton Court 3       50.0       Canceled By Resident       Image: Court 1       2022-09       0 / 10         Bit Eike       Bit Eike       Bit Eike       Bit Eike       Dite Payment       Dite Payment Deadline       Dite Payment Deadline       Dite                                                                                                    | Beak Haur/Tampia Caurt)                  | 2022-08 0 / 10                                                           |                 | 地址:                                                     | 1 期 1 座 99棲 A 室 |                                      |
| Payment Deadline     Event Date     Time     Facility     Charge (HKD\$)     Status     Action     Payment Detail       2022-08-09 (Tue) 13:29     2022-08-16 (Tue)     13:00 - 14:00     Badminton Court 3     50.0     Canceled By Resident     Image: Canceled By Resident     Image: Ca                                                                                                    | Quota(Used/ Total):                      | 2022-09 0 / 10                                                           |                 | Peak Hour(Badmintor _ourt/ Basketba <sup>#*</sup> _our. | 2022- 0 /       |                                      |
| Payment Deadline       Event Date       Time       Facility       Charge (HKD\$)       Status       Action       Payment Deadline         2022-08-09 (Tue) 13:29       2022-08-16 (Tue)       13:00 - 14:00       Badminton Court 3       50.0       Canceled By Resident       Image: Canceled By Resident       Image: Can                                                                                                    |                                          |                                                                          |                 | Volleyball Court)<br>Quota(Used/ Total):                | 2022-0: 0 / 1ι  |                                      |
| Payment Deadline     Event Date     Time     Facility     Charge (HKD\$)     Status     Action     Payment Detail       2022-08-09 (Tue) 13:29     2022-08-16 (Tue)     13:00 - 14:00     Badminton Court 3     50.0     Canceled By Resident     Image: Court And And And And And And And And And And                                                                                                    | Booking History                          |                                                                          | Online Payment  |                                                         | 2022-08 0 / 10  |                                      |
| 2022-08-09 (Tue) 13:29 2022-08-16 (Tue) 13:00 - 14:00 Badminton Court 3 50.0 Canceled By Resident 2022-09 0 7 10 70 70 70 70 70 70 70 70 70 70 70 70 70                                                                                                    | Payment Deadline Event Date              | Time Facility Charge (HKD\$) Status Action                               | Payment Detail  | Peak Hour(Tennis Court)<br>Quota(Used/ Total):          | 2022.00 0 / 10  |                                      |
| 预订記錄                                                                                                    | 2022-08-09 (Tue) 13:29 2022-08-16 (Tue)  | 13:00 - 14:00 Badminton Court 3 50.0 Canceled By Resident                |                 |                                                         | 2022-09 0710    |                                      |
|                                                                                                    |                                          |                                                                          |                 | 預訂記錄                                                    |                 | 網上繳費                                 |
|                                                                                                    |                                          |                                                                          |                 | 最後繳費日期 預訂日期                                             | 時間 設施 收費(港際     | 络) 狀態 行動 付款詳細                        |

Residents could check Booking History, Enrolled Group Class /

Event / Private Class and F & B Transactions.

住戶可於此部份查閱預訂記錄、已報讀興趣班/活動/私人班 及餐飲消費詳情